## RadBeagle アップデート手順

ダウンロードページよりファームウェアイメージをダウンロードしてください。

https://store.atworks.co.jp/download/

## ● WebGuiの管理画面にアクセスします。

「アップデート」をクリックしてください。

|                      |          |                    |             |            | - 0                                                                                                    | ×         |
|----------------------|----------|--------------------|-------------|------------|----------------------------------------------------------------------------------------------------|-----------|
| <b>(+)</b> $\ominus$ | 🥖 💋 http | ://192.168.0.1/ind | lex.html    |            | P = C 🖉 Megarac SP ×                                                                                                    | ₩.<br>100 |
|                      |          |                    |             |            |                                                                                                    |           |
| A.T.WORI             | ks IP    | MI Serve           | r Manag     | er         |                                                                                                    |           |
| The New Quilty       |          |                    |             |            | 🕯 root (Administrator) C Refresh 👽 Print 🐺 Ld                                                                                                    | aout      |
| ダッシュア                | ₩-F :    | ステータス 設定           | リモート管理      | 録画         | 蔵定 メノテナン ( アップデート ) へ                                                                                                    | ルブ        |
|                      |          | 10                 |             |            |                                                                                                    | ~         |
| タッシ                  | /ュホー     | -ř                 |             |            |                                                                                                    |           |
|                      |          | ヤンサー               | 監視          |            |                                                                                                    |           |
| ſ                    |          |                    |             |            | リモート 管理                                                                                                    |           |
|                      | Status   | Sensor             | Reading     |            | Refresh 800 x 600                                                                                                    |           |
|                      | ٠        | ATX+5VSB           | 5.04 Volts  | م          | And the first will (11): - Caperigne 112 (20) warrings approved. The<br>mean databased with work models, then tage (10) will be approved approximate approximate ap                                                                                                    |           |
|                      | ٠        | +3VSB              | 3.439 Volts | م          | UPT Werkin + 0.0 M with interesting for a feature.<br>UPT Werking + 0.0 M feature for a feature.<br>Processor fact + 1.00000 UPT 15-1255, or 9                                                                                                    |           |
|                      | ٠        | Vcore              | 1.74 Volts  | م          | Provenil (see 1 - 1000)<br>Right (see 1 - 1000)<br>Carl B (see 1 - 1000)<br>Train See 1 - 1000                                                                                                    |           |
|                      | ٠        | VCCM               | 1.49 Volts  | م          | I CODUCT SECTION CONTRACT, NAME<br>I CODUCT SECTION CONTRACT, NAME<br>I CODUCT SECTION CONTRACT, NAME                                                                                                    |           |
|                      | ٠        | +1.05              | 1.069 Volts | م          | (provide under (provide)) Provide Handler<br>Provide Handler<br>Provide Handle |           |
|                      | ٠        | VCCIO_OUT          | 1.02 Volts  | م          |                                                                                                    |           |
|                      | ٠        | BAT                | 2.96 Volts  | a,         | wersine 2.17,006. Copyright 50.000 wersion importance, Inc.                                                                                                    |           |
|                      | ٠        | +3.30V             | 3.36 Volts  | م          |                                                                                                    |           |
|                      | ٠        | +5.00V             | 5.069 Volts | a,         | ロケーション LED:<br>オン                                                                                                    |           |
|                      | ٠        | +12.00V            | 12.1 Volts  | a,         |                                                                                                    |           |
|                      | ٠        | CPU FAN            | 4600 RPM    | a,         | デバイス情報                                                                                                    |           |
|                      | ٠        | SYS FAN            | 9800 RPM    | Q          | ファームウェアリビジョン: 0.53.0                                                                                                    |           |
|                      | ٠        | AUX FAN            | 9800 RPM    | م <b>ر</b> | ファームウェア 作成日時: Oct 27 2015 16:08:26 CST                                                                                                    |           |
|                      | ٠        | HDD FAN            | 利用できません     | م          | ネットワーク情報 (編集)                                                                                                    | ~         |
|                      |          | eve Tomporaturo    | 22.0        | 0          | MAC 7ドレス: D0:50:99:E0:58:72                                                                                                    |           |
|                      | e        |                    |             |            |                                                                                                    | 26        |

●「アップデートモード」をクリックしてください。

|                                            |                                                | - 0 ×                                             |
|--------------------------------------------|------------------------------------------------|---------------------------------------------------|
| Attp://192.168.0.1/inde                    | ex.html 🔎 🕈 🙋 Megarac SP 🛛 🗙                   | ĥ ★ Ø                                             |
|                                            |                                                |                                                   |
| ATWORKS IPMI Server                        | Manager                                        |                                                   |
| The Next Quality                           |                                                |                                                   |
| ダッシュ・ボード フテークフ 語宝                          | リモート管理 経通設定 むたナンス マッブデート                       | • root (Administrator) 🤇 Refresh 😡 Print 🜌 Logout |
|                                            |                                                | 5 V F                                             |
| ファームウェアアップデー                               | F                                              |                                                   |
| 「アップデートモード」ボタンを押して、デバイ                     | スのファームウェアアップデートをする事ができます。                      |                                                   |
| プロトコル情報:ファームウェアアップデ<br>プロトコルタイプ:HTTP/HTTPS | ートリお以下のプロトコルが使用されます。設定するにコよ、アップデートメニューの[プロトコル] | 8世)を選択して下さい。                                      |
|                                            |                                                |                                                   |
| 警告:アップデートモードを実行すると、他                       | のウェブページとサービスは動作しません。また、すべてのウィジェットは自動的に閉じ、ア     | ブデート中にキャンセルした場合はデバイスを再起動します。                      |
| □ すべての設定を保存します。ファーム                        | ウェアアップデート中にすべての設定を保存します。                       |                                                   |
| ファームウェアアップデートで各種設定を保                       | 存する場合は、[保護項目設定]をクリックして設定する事ができます。              |                                                   |
| # \                                        | 保護項目 →                                         | 保護状況 →                                            |
| 1                                          | SDR                                            |                                                   |
| 2                                          | FRU                                            | 上書き                                               |
| 3                                          | SEL                                            | 上書き                                               |
| 4                                          | IPMI                                           | 上書き                                               |
| 5                                          | Network                                        | 上書き                                               |
| 6                                          | NTP                                            | 上書き                                               |
| 7                                          | SNMP                                           | 上書き                                               |
| 8                                          | SSH                                            | 上書き                                               |
| 9                                          | KVM                                            | 上書き                                               |
| 10                                         | Authentication                                 | 上書き                                               |
|                                            |                                                |                                                   |
|                                            |                                                | 保護項目設定 アップデートモード                                  |
|                                            |                                                |                                                   |
|                                            | Vee 🥂 👩 🌽 🖬 🛷                                  |                                                   |
|                                            |                                                | 2016/02/26                                        |

## ●「OK」をクリックしてください。

|                                                                          | - 0 ×                                             |
|--------------------------------------------------------------------------|---------------------------------------------------|
| ( )                                                                      | û ☆ @                                             |
|                                                                          |                                                   |
| AIWERKS IPMI Server Manager                                              |                                                   |
| hovequer                                                                 |                                                   |
|                                                                          | • root (Administrator) C Refresh 🐼 Print 🦉 Logout |
|                                                                          | \$ V/ >                                           |
| ファームウェアアップデート                                                            |                                                   |
|                                                                          |                                                   |
| アップデートモードボタンを押して、デバイスのファームウェアアップデートをする事ができます。                            |                                                   |
| ブロトコル情報: ファームウェアアップデートは以下のブロトコルが使用されます。設定するには、アップデートメニューの[ブロトコル設定]を選択して下 | a.                                                |
| プロトコル タイプ:HTTP/HTTPS                                                     |                                                   |
| Web ページからのメッセージ                                                          |                                                   |
| 警告:アップデートモードを実行すると、他のウェブページとサービスは動作しません。                                 | 動します。                                             |
| □ すべての設定を保存します。ファームウェアアップデート中にすべての設定を保ィ ファームウェアアップデートが完了してデバイスが再起動       | されるまでは他のタスクを稼                                     |
| ファームウェアアップデートで各種設定を保存する場合は、「保護項目設定」をクリックし 切りの争はいきません。 クックテートモートに90%日     | UK JEVISOU FEVE                                   |
| # 4                                                                      | 保護状況 →                                            |
|                                                                          | OK キャンセル 上書き                                      |
| 3                                                                        |                                                   |
| 4 IPMI                                                                   |                                                   |
| 5 Network                                                                | 上書き                                               |
| 6 NTP                                                                    | <br>上書き                                           |
| 7 SNMP                                                                   | 上書き                                               |
| 8 SSH                                                                    | 上書き                                               |
| 9 KVM                                                                    | 上書き                                               |
| 10 Authentication                                                        | 上書き                                               |
|                                                                          |                                                   |
|                                                                          |                                                   |
|                                                                          | 休護項目設定                                            |
|                                                                          |                                                   |
|                                                                          | 14.30                                             |
|                                                                          | 🔡 🔣 🕂 🔯 🕸 💿 📮 🖬 💱 👀 😂 2016/02/26                  |
|                                                                          |                                                   |

●イメージファイルを選択し、「アップロード」をクリックしてください。

| د ک ک http://192.168.0.1/index.html ۲۰۰۵ کی Megarac SP<br>Atweeks IPMI Server Manager                                                                                                    | ×                                                                                                    | – 0 <mark>×</mark><br>A ★ Ø                 |
|----------------------------------------------------------------------------------------------------|----------------------------------------------------------------------------------------------------|---------------------------------------------|
|                                                                                                    |                                                                                                    | not (Administrator)                         |
| ダッシュボード ステータス 設定 リモート管理 録画設定 メルテナンス アップデー                                                                                                    | -+                                                                                                    | - <b>100 (</b> Maining and )<br>ヘルブ         |
| ファームウェアアップデート                                                                                                    |                                                                                                    |                                             |
| 「アップデートモードがタンを押して、デバイスのファームウェアアップデートをする事ができます。                                                                                                    |                                                                                                    |                                             |
| <ul> <li>プロトコル特部: ファームウェアアップデートは以下のプロトコルが使用されます。設定するはは、アップデープロール タイプ: HTTP/HTTPS</li> <li>書告: アップデートモーを実行すると、他のウェブページとサービスは動作しません。また、すべてのウィジェ</li> <li>マームウェアアップデートをするため、デバイス準備中。</li> <li>ファームウェアイメージを確認中。</li> <li>ファームウェアイメージを確認中。</li> <li>ファームウェアイメージを書き込み中。</li> <li>デバイス 再起動中。</li> </ul> | トンニューの/ブロトコル設定技選択して下さい。<br>ットは自動的に閉じ、アップデート中にキャンセルした場合はデバイスを再起動しま<br>ファームウェアアップロード<br>ファームウェアイメージを選択して下さい。<br>F:\IPMINATW-HC2260/ATW-HC2260_V0.55.0 参照                                                                                                    | をす。<br>アップロード<br>キャンセル                      |
|                                                                                                    | a second second | 保護項目設定<br>アップデートモード<br>(14:32<br>2016/02/26 |

## ●「進む」をクリックしてください。

| AIWERS IPMI Server Manager | ・roet (Administrator)<br>ト                                                                                                    |
|----------------------------|----------------------------------------------------------------------------------------------------|
|                            | トメニューの(ブロトコル設定)を選択して下さい。                                                                                                    |
| <ul> <li></li></ul>        | ファームウェアバージョン<br>現在のイメージバージョン: 0.53.0<br>新しいイメージバージョン: 0.55.0<br>ファームウェアイメージがペリファイされました。アップロードしたイメージバージョンは既存のデバイスファームウェアと異なります。<br>進む ほ ンセル |
|                            | 保護項目設定 アップデートモード<br>2016/02/26                                                                                                    |

●アップデート完了すると以下の画面になりますので、再起動してください。

|                                                                                                    | - 🛛 💌                                 |
|----------------------------------------------------------------------------------------------------|---------------------------------------|
| (←)                                                                                                    | <u>↑</u> ★ ₽                          |
| ATWERS IPMI Server Manager                                                                                                    |                                       |
| hinter in the oct of the dege                                                                                                    | froot (Administrator)                 |
| ショウンボード ステータス 意定 リモーや常理 印刷設定 れっテナシス アップデート                                                                                                    | ND2                                   |
| ファームウェアアップデート                                                                                                    |                                       |
| アップデートモードボダンを押して、デバイスのファームウェアアップデートをする事ができます。                                                                                                    |                                       |
| プロトコレ/積極、ファーム<br>プロトコレ タイブ 当日 デバイスがり セットされました。                                                                                                    | ]                                     |
| ・アップテートモードを         ・アップテートモードを         ・アップテートモードを         ・ア・バイスの起動には少し時間がかかります。         ・         デバイスの起動には少し時間がかかります。         ・         ・         ア・バイスの起動には少し時間がかかります。         ・         ・         ・ |                                       |
| <ul> <li>□ ファームウェアアップデートをするため、デバイス準備中。</li> <li>□ ファームウェアイメージをアップロード中。</li> <li>□ ファームウェアイメージを確認中。</li> <li>□ ファームウェアイメージを書き込み中。(Complete)</li> </ul>                                                     |                                       |
| ☑ デバイス 再起動中。                                                                                                    |                                       |
| 6628181                                                                                                    |                                       |
|                                                                                                    |                                       |
|                                                                                                    | 13:08<br>11 🙀 🕪 🙁 13:08<br>2016/03/04 |

●アップデート後、BIOS 画面にて BMC のバージョンが変更していることを確認します。

上書きにて実行すると初期化されますので、必要項目は再度設定してください。

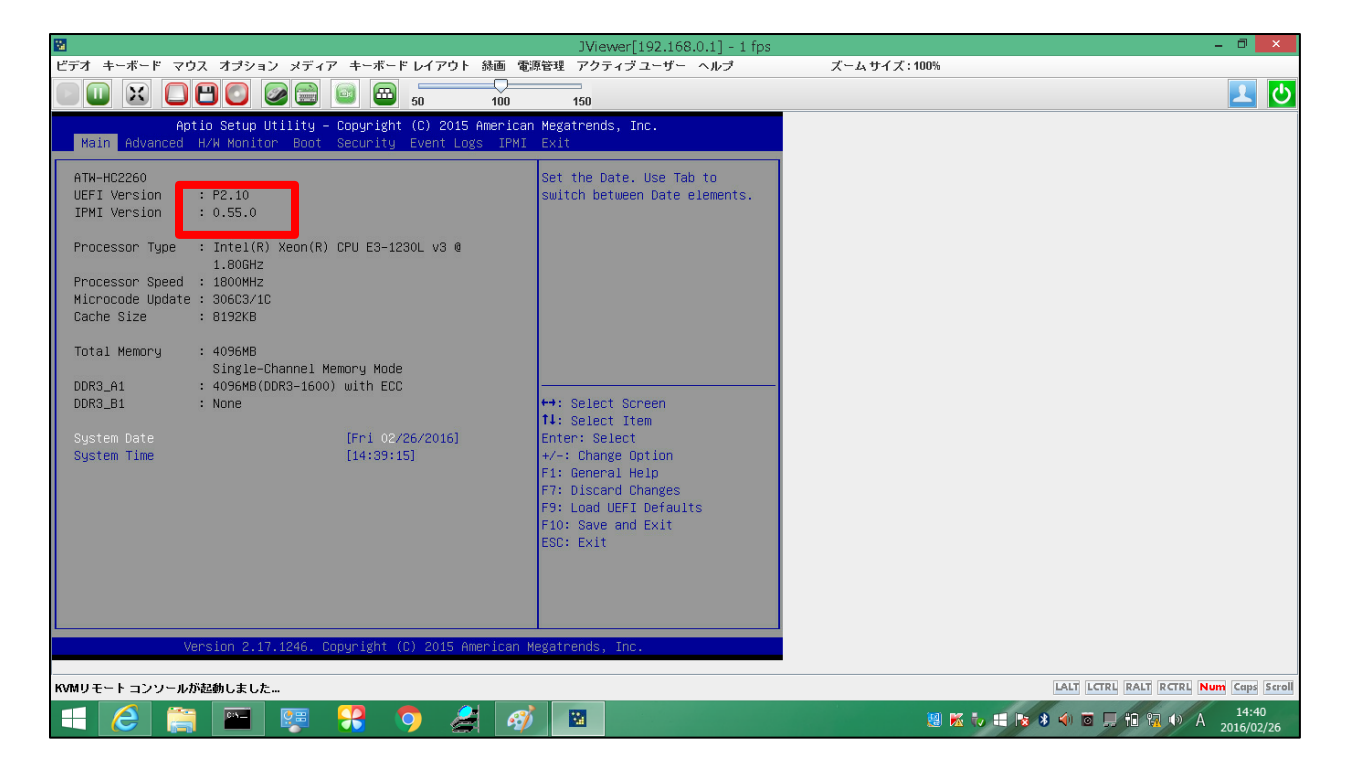